**Berufsfachschule Winterthur** 

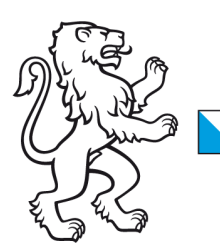

## **Information Lernende & Lehrpersonen**

How to: WLAN-Verbindung löschen mit Windows 11 Geräten

## 2. November 2023 WLAN-Verbindung löschen mit Windows 11

Liebe Lernende und Lehrpersonen der BFS Winterthur

1. Klicken Sie mit der linken Maustaste auf das Symbol für Drahtlosnetzwerke

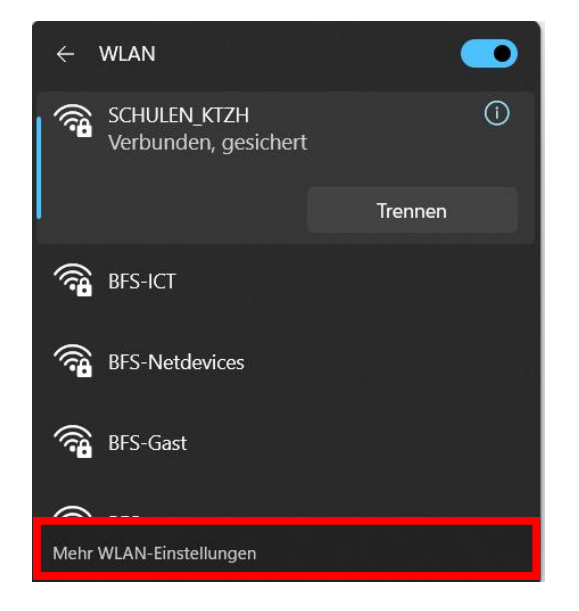

- 2. Klicken Sie auf Mehr WLAN-Einstellungen.
- 3. Unter **Bekannte Netzwerke verwalten**, klicken Sie auf **SCHULEN\_KTZH** und löschen Sie diese, indem Sie auf <u>Nicht speichern</u> drücken.

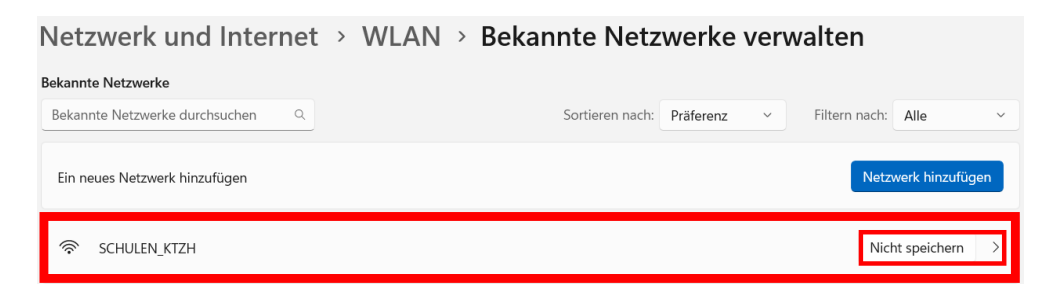

4. Jetzt können Sie das WLAN erneut verbinden.